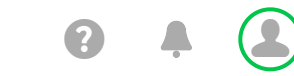

**Email & Office** 

## Dashboard

Add-Ons

Admin 🔻

## iPhone setup instructions

- 1. Tap Settings.
- 2. Tap Accounts & Passwords.
- 3. Tap Add Account.

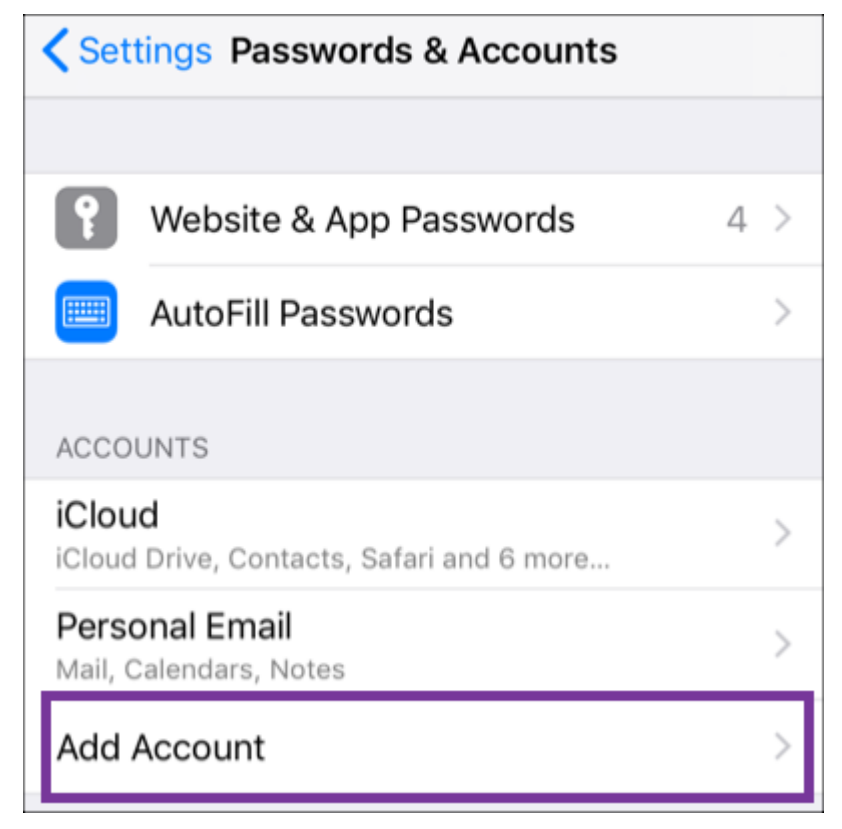

ē

4. Tap Exchange.

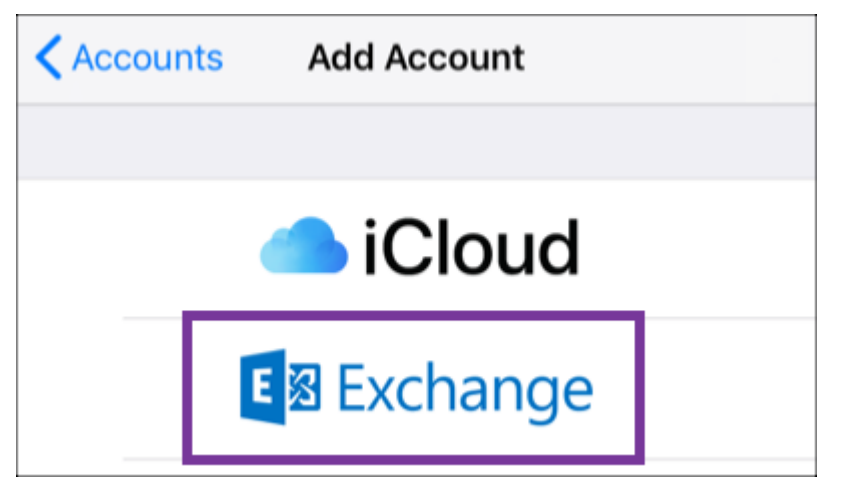

- 5. Enter your **Email address** and a short **Description** (e.g. your company's name).
- 6. Tap Next.

| Cancel      | Exchange              | Next |
|-------------|-----------------------|------|
|             |                       |      |
| Email       | owner@coolexample.com | l    |
| Description | Business Email        |      |
|             |                       |      |

7. Tap Sign In to confirm you want to Sign in to your Exchange account using Microsoft?.

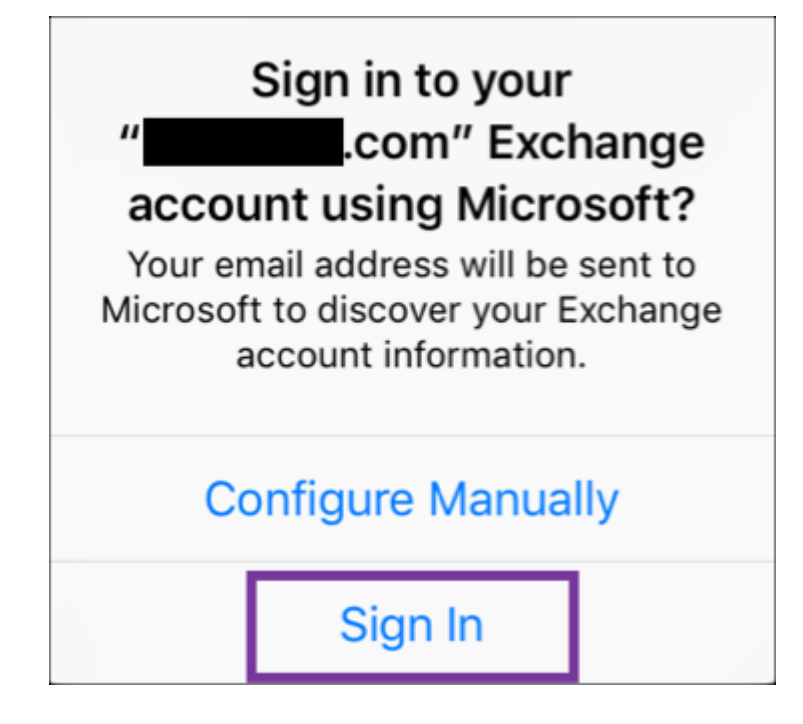

8. Enter your **Password** and tap **Sign In**.

| Office 365            |          |
|-----------------------|----------|
| Sign in               |          |
| Email                 |          |
| Owner@coolexample.com |          |
| Password              | I forgot |
| •••••                 |          |
| Keep me signed in     |          |
| Sign In               |          |

**?** Note: If Microsoft cannot find your account, you will be asked to enter your details manually:

- Username = your Office 365 email address
- Password = your Office 365 email password
- Server = outlook.office365.com
- Domain = leave blank

## 9. Tap Next.

10. Select Consent on behalf of your organization an tap Accept.

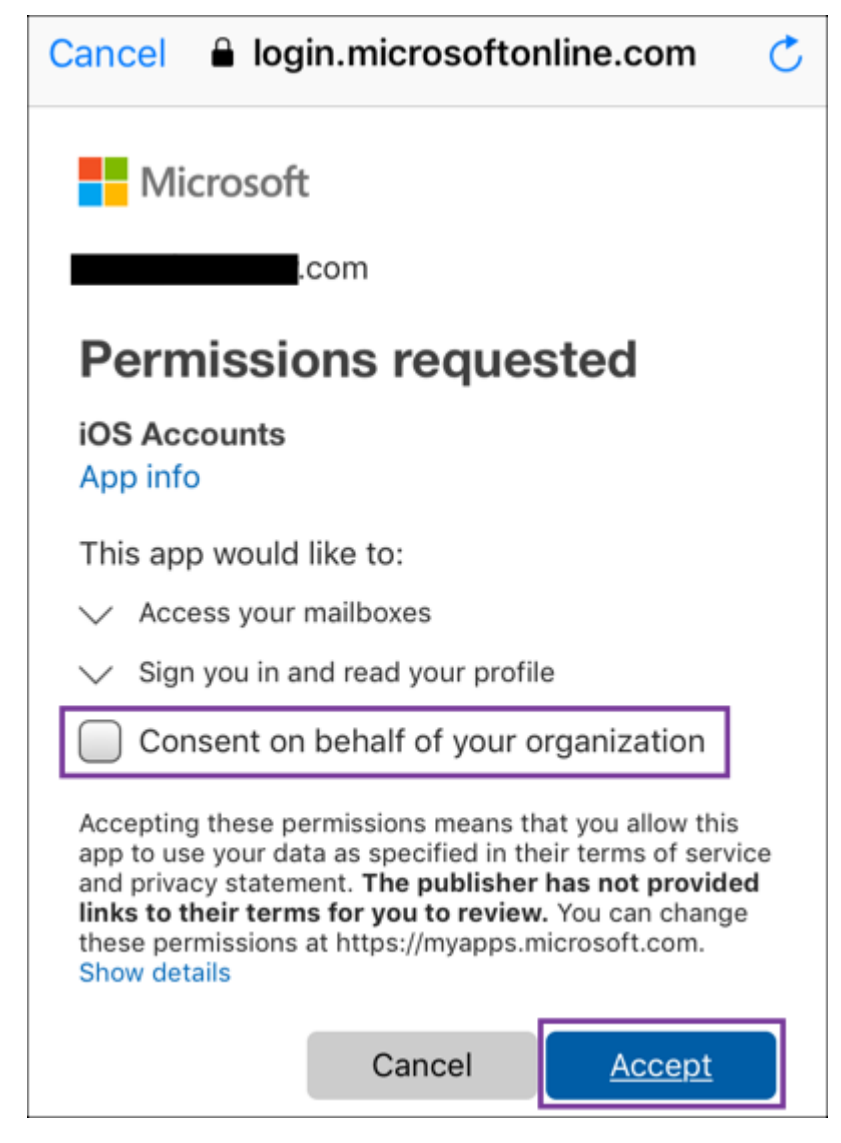

11. Tap Save (You can update settings here at any point).

| Cano | Business Email | Save |
|------|----------------|------|
|      |                |      |
|      | Mail           |      |
|      | Contacts       |      |
|      | Calendars      |      |
|      | Reminders      |      |
|      | Notes          |      |

12. That's it, you'll see your Office 365 account under **Accounts**. Test your Mail app by sending yourself an email from your <u>Office 365 web portal</u> and responding to it from your iPhone.

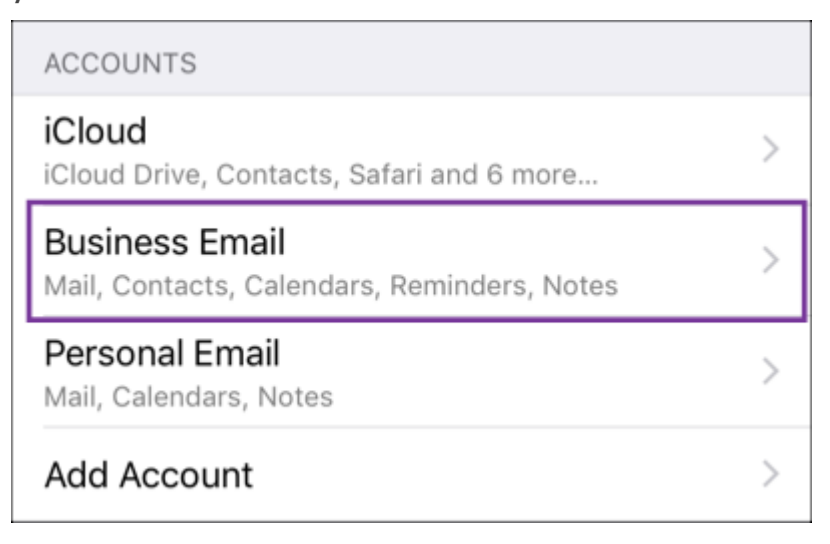

Copyright © 1999 – 2019 GoDaddy Operating Company, LLC. All Rights Reserved.